# **Media Player**

| Using Media Player        | 8-2 |
|---------------------------|-----|
| Downloading Media Files   |     |
| Playing Music             |     |
| Media Player Music Window |     |
| Playing Music             |     |
| Playing Movie             |     |
| Media Player Movie Window |     |
| Playing Movie             | 8-7 |
| Using Playlist            |     |
| Creating Playlist         |     |
| Playing Playlist          |     |
| Streaming                 |     |
| Streaming from Page Link  |     |
| Entering URL              |     |
| Accessing from Bookmark   |     |
| Accessing from History    |     |
| Advanced Settings         |     |
| Music Playback            |     |
| Movie Playback            |     |
| Streaming                 |     |

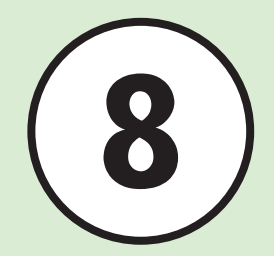

# **Using Media Player**

Music player is equipped with this handset. Download music or movie from Yahoo! Keitai and create your own playlists. In this chapter, usage of media player is described.

# **Playing Media Files**

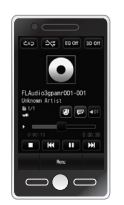

Play music or movie via media player (€P.8-5, P.8-7). Select a music or movie file from folders or playlists.

# **Downloading Media Files**

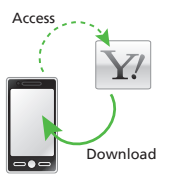

Access Yahoo! Keitai and download music or movie. Download movie content or play it in Streaming (OP.8-3).

# **Creating Playlists**

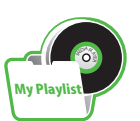

Add your favorite music or movie to a playlist and create your own music or movie album ( $\bigcirc$  P.8-8).

 
 Player
 File (Extension)

 Music
 MPEG4 Audio (mp4, m4a, or 3gp (sound only)), SoftBank Music Contents (smc), Windows Media Audio(wma)

 Movie
 MPEG4 (mp4, 3gp), H.263, H.264, Windows Media Video (wmv)

•To play a music file in a format other than above, select it from *Ring songs* • *tones*. Even compatible files must be saved in *Ring songs* • *tones* to play.

#### Note

Movie files exceeding  $640 \times 480 \pmod{9}$  or 3gp) or 320 x 240 (wmv) in resolution cannot be played.

8-2

# **Downloading Media Files**

Access Yahoo! Keitai to download music or movie and copy them to handset.

# **Downloading Music & Movie**

Access Yahoo! Keitai and download music or movie.

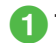

Tap Menu → *Media Player* 

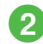

# Download music or movie

### To download music

 $Music \rightarrow All \ music \rightarrow Download$ music or Music search

•Select *Music search* to access Music search and search by genre or artist name.

## To download movie

 $Movie \rightarrow All movies \rightarrow Download movies$ 

### Note

• Downloading music or movie may incur high Packet Communication fees since they have large data size.

# Saving WMA/WMV Media Files from Handset to Memory Card

- Insert Memory Card into handset
  - Tap Menu → *Data Folder* → □ to confirm folders are created.
- 2 Connect handset to a PC via USB
- **3** Tap Menu  $\rightarrow$  Settings  $\rightarrow$ Connectivity  $\rightarrow$  USB mode  $\rightarrow$ MTP synch mode  $\rightarrow$  Yes
- 4 Enter Phone Password  $\rightarrow$  Tap OK
- Save PC WMA/WMV Files to the specified Memory Card Folder
- 6 While connecting, tap Exit

# Remove USB cable

- Receiving calls or messages is not available in the MTP synch mode.
- •Save files to the following folders by type: WMA file : WMAudio WMV file : WMVideo

# Saving other Media Files to Phone or Memory Card

To convert music or movie file formats, software is necessary.

- SoftBank does not guarantee proper operation with any specific software.
- For software specifications or operations, please check for websites of software companies.

# Insert Memory Card into handset

- Follow instruction (●P.12-11).
- Save files to the following folders by type: Music file: PRIVATE/MYFOLDER/My Items/Music PRIVATE/MYFOLDER/My Items/Sounds & Ringtones

Movie file: PRIVATE/MYFOLDER/My Items/Movie

- If you copy WMA/WMV music or movie directly to Memory Card, you may not able to play them. Make sure to save them to Memory Card through the MTP synch mode (♥P.8-3).
- After saving files, insert Memory Card into handset and load saved files to play the files.

# **Playing Music**

Folder structure is as follows.

| Folder                     | Description                                                                                                    |
|----------------------------|----------------------------------------------------------------------------------------------------|
| Last played/Now<br>playing | Last played or currently played file                                                                                                    |
| All music                  | Up to 9999 <i>Music</i> files                                                                                                    |
| Playlists                  | View playable file on <i>Music</i> in created folders                                                                                                    |
| Artists                    | All <i>Music</i> files by Artist                                                                                                    |
| Albums                     | All <i>Music</i> files by Album                                                                                                    |
| Genres                     | All <i>Music</i> files by Genre                                                                                                    |
| Folder                     | All files in <i>Ring songs tones</i><br>and <i>Music</i> folders of <i>Data</i><br><i>Folder</i> and Memory Card, as<br>well as WMAudio in Memory<br>Card |
| Recent music               | 100 recently played files (Most recent first)                                                                                                    |
| Most played music          | 100 most frequently played files (Most frequent first)                                                                                                    |

• Files in Memory Card may take longer to load.

# Media Player Music Window

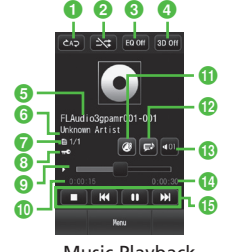

Music Playback

- Repeat mode
   Tap to toggle settings.
   Off
  - Cip : One
  - Repeat all
- 2 Setting Shuffle Tap to toggle settings.
  - 🖂 : Shuffle On
  - 😒 : Shuffle Off
- 3 Sound effect
  - Tap to toggle settings.
  - This is not available when using Bluetooth<sup>®</sup>-compatible stereo headphone.

- 4 3D sound settings
  - · Tap to toggle settings.
  - This is not available when using Bluetooth<sup>®</sup>-compatible stereo headphone.
- **3** Title (File name when title is unknown)
- 6 Artist's name
- File number/Total number of files
- 8 Copy protection
- Progress bar
   Drag or tap to specify start point.
- Elapsed playing time
- Web link provided Tap to open related Website.
- Lyrics available
   Tap to show lyrics.
- Wolume levelTap to adjust volume.
- 🚯 Total playing time

### Operation keys

- 🔳 : Stop
- 📭 : Play
- 💷 : Pause
- 📧 : Cue/Previous song
- Tap within 3 seconds after playback starts to play previous song. Tap after 3 seconds to play beginning of current song.
- Touch and hold 📧 : Rewind
- 💌 : Next song
- Touch and hold M : Fast Forward
- Rotate handset 90 degrees to automatically rotate Display image into Landscape view. Operations are the same as those in Portrait view.

# **Playing Music**

- 1 Tap Menu → *Media Player* → *Music*
- 2 Play a file
  - **To play most recently played file** *Last played* 
    - While playing, *Last played* will be *Now playing*.
  - To select from all files
    - All music → Select a file
  - To select from playlists Playlists → Select a playlist → Select a file
    - **To select from list of Artists**  $Artists \rightarrow$  Select an Artist  $\rightarrow$  Select a file
  - To select from list of Albums
  - $Albums \rightarrow$  Select an Album  $\rightarrow$  Select a file
  - To select from list of Genres

 $\textit{Genres} \rightarrow \text{Select a genre} \rightarrow \text{Select a file}$ 

To select from Folder List

 $Folder \rightarrow$  Select a folder  $\rightarrow$  Select a file

To select from list of recently played files

*Recent music* → Select a file

To select from list of often played files

Most played music  $\rightarrow$  Select a file

- Tap **>** next to *All music* or a playlist name to play all files in the list.
- •When Memory Card is inserted, Memory Card files appear in *All music* list and *Folder* list with **B**.
- While Media Player is active, press One repeatedly to hide Music Playback window. Also, press cont to choose whether to exit Music Playback window or keep playing the music as BGM.
- In Standby, press () to end Media Player. End confirmation appears, choose *Yes*.
- •When a list is displayed while playing music, tap it to return to Music Playback window.
- If a call arrives while playing music on Player window, playback pauses and handset rings. After call ends, paused Music Playback window returns.
   For BGM, playback resumes automatically after call ends.
- Alarm time arrives during playing music on Music Playback window, playback pauses, Alarm sounds and indicator appears. Press any key to stop Alarm and to clear the indicator. For BGM, playback resumes.
- When *Auto lock* is set to *On*, press [] / [] to adjust the volume while playing music as BGM with Touch Panel locked, etc.

8

8-5

### Advanced

- Advanced Settings P.8-10
- Searching File by Text
- Adding Files to Playlist
- Sending Files
- Setting Files to Ringtone in Normal Mode
- Sorting Files
- Purchasing or Downloading Content Key
- Viewing File Details
- Changing Order of Files in Playlist
- Renaming Playlist
- Deleting Playlist
- Stopping Playback
- Switching to Bluetooth<sup>®</sup> -Compatible Stereo Headphone during Playback

#### 🌂 Settings

8

Media Player

- Set Repeat mode ( P.14-21)
- Set Shuffle (@P.14-21)
- Set Equalizer ( P.14-21)
- Set 3D sound (IPP.14-21)

# **Playing Movie**

Folder structure is as follows.

| Folder               | Description                                                                                                    |
|----------------------|----------------------------------------------------------------------------------------------------|
| Last played          | Play most recently played file                                                                                       |
| All movies           | View all playable file on <i>Movie</i><br>up to 9999                                                                 |
| Playlists            | View playable file on <i>Movie</i> in created folders                                                                |
| Folder               | View files on <i>Movie</i> folders<br>of <i>Data Folder</i> and Memory<br>Card, as well as WMVideo in<br>Memory Card |
| Recent movie         | View up to 100 recently played<br>file (Most recently played file<br>appears first)                                  |
| Most played<br>movie | View up to 100 frequently<br>played file (Most frequently<br>played file appears first)                              |

# Media Player Movie Window

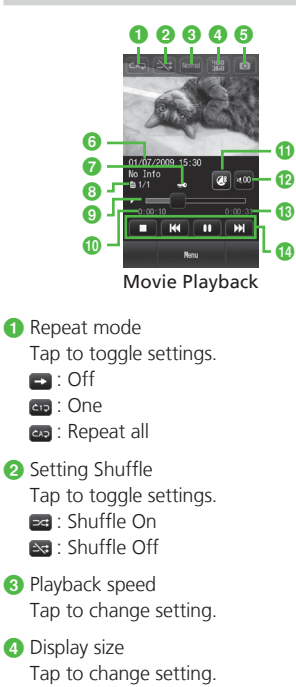

8-6

- **(5)** Save as still image
  - Tap to save a still image.
  - Protected movies cannot be played as a still image.
- 6 Movie title (or file name if no title) and author
- Copy protection
- 8 File number/Total number of files
- Progress bar
   Drag or tap to specify start point.
- Elapsed playing time
- Web link provided Tap to open related Website.
- 12 Volume level Tap to adjust volume.
- 13 Total playing time

- Operation keys
  - 🔲 : Stop
  - 📭 : Play
  - 🔲 : Pause
  - 📧 : Cue/Previous movie
  - Tap within 3 seconds after playback starts to play previous movie. Tap after 3 seconds to play beginning of current movie.
  - Touch and hold **IM** : Rewind
  - 💌 : Next movie
  - Touch and hold 💌 : Fast Forward
- Rotate handset 90 degrees to automatically rotate Display image into Landscape view. Operations are the same as those in Portrait view.
- In Portrait view, tap movie for 1 to 5 icons. In Landscape view, tap movie for items other than image, including playback navigation or progress bar.

# **Playing Movie**

- Tap Menu  $\rightarrow$  Media Player  $\rightarrow$  Movie
- 2 Play a file
  - **To play most recently played file** *Last played*
  - **To select from all files** All movies  $\rightarrow$  Select a file
  - To select from playlists Playlists → Select a playlist → Select a file
  - **To select from folder list** Folder  $\rightarrow$  Select a folder
  - To select from list of recently played files
    - *Recent movie* → Select a file
  - To select from list often played files Most played movie → Select a file
- Tapping Denext to *All movies* or a playlist name plays all files in the list.
- When Memory Card is inserted, Memory Card files appear in *All movies* list and *Folder* list with .

### Advanced

- Advanced Settings @ P.8-11
- Searching File by Text
- Adding Files to Playlist
- Sending Files
- Setting Files to Ringtone in Normal Mode
- Sorting Files
- Purchasing or Acquiring Content Key
- Viewing File Details
- Changing Order of Files in Playlist
- Renaming Playlist
- Deleting Playlist
- Stopping Playback
- Switching to Bluetooth<sup>®</sup> -Compatible Stereo Headphone during Playback

## **X** Settings

- Set Repeat mode (IPP P.14-21)
- Set Shuffle (1287 P.14-21)
- Set Backlight (
  P.14-21)
- Set Portrait style (
  P.14-21)
- Set Landscape style (C P.14-21)
- Show or hide movies thumbnails (
  P.14-21)
- Access or ignore linked information (IPP P.14-21)

# **Using Playlist**

Create Plavlist to make your own album.

# **Creating Playlist**

Up to 20 playlists and 100 files in each playlist can be created.

- Tap Menu  $\rightarrow$  Media Player  $\rightarrow$ Music or Movie  $\rightarrow$  Plavlists  $\rightarrow$ **Tap Create**
- Enter playlist name
  - Select created playlist
- Tap Add
- Check files to save  $\rightarrow$  Tap Add to playlist

# **Playing Playlist**

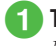

Tap Menu  $\rightarrow$  Media Player  $\rightarrow$ Music or Movie  $\rightarrow$  Playlists

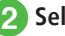

2 Select a playlist

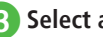

# Select a file

 Playlist cannot be played if included file has been deleted, or file is added from Memory Card and Memory Card is removed. Insert Memory Card and load file to play.

8

# Streaming

Eniov audio visual media while it is downloaded. Access compatible files via page links, etc.

# **Streaming from Page Link**

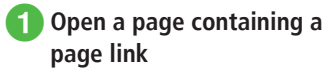

2 Select a link

# **Entering URL**

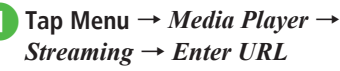

• "rtsp://" is set in URL field by default.

#### 2 Enter URL

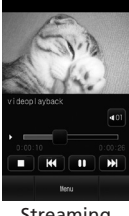

Streaming

•Operation while streaming is the same as that of Media Plaver (• P.8-4, P.8-6).

## Note

• Even if streaming is paused, Internet connection remains active, incurring Packet Communication fees.

# Accessing from Bookmark

Up to 20 links in Streaming Bookmark can be saved.

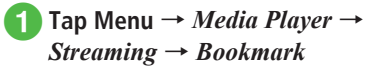

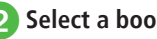

# Select a bookmark

# Accessing from History

Up to 20 previously accessed links can be held.

Tap Menu  $\rightarrow$  Media Player  $\rightarrow$ Streaming  $\rightarrow$  History

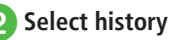

# Advanced

Advanced Settings P.8-12

- Saving File to Bookmark while Streaming
- Accessing Streaming Saved as Bookmark
- Accessing Previously Accessed Streaming
- Editing Streaming Bookmark URL
- Saving Streaming Bookmark by Direct Entry
- Deleting Streaming Bookmark URL
- Editing History of Streaming
- Deleting History of Streaming

# **Advanced Settings**

### Advanced Settings

# Music Playback

### Searching File by Text

Tap Menu  $\rightarrow$  *Media Player*  $\rightarrow$  *Music*  $\rightarrow$  *All music*  $\rightarrow$  Tap Search files  $\rightarrow$  Check *Title* or *Artist*  $\rightarrow$  Tap Search field  $\rightarrow$  Enter title or artist name  $\rightarrow$  Tap Search

#### Adding Files to Playlist

Tap Menu  $\rightarrow$  *Media Player*  $\rightarrow$  *Music*  $\rightarrow$  *All music*  $\rightarrow$  Tap Add to playlist  $\rightarrow$  Check a file to add  $\rightarrow$  Tap Add to playlist  $\rightarrow$  Select a playlist

 To create a new playlist and add files to it. Tap Create in the window to add files → Enter playlist name → Select a created playlist.

#### Sending Files

Tap Menu  $\rightarrow$  *Media Player*  $\rightarrow$  *Music*  $\rightarrow$  *All music*  $\rightarrow$  Tap Send

#### To send via message

Via message  $\rightarrow$  Select a file  $\rightarrow$  ( $\bigcirc$  P.4-4 S! Mail (2))

#### To send via Bluetooth<sup>®</sup>

*Via Bluetooth*  $\rightarrow$  Check files  $\rightarrow$  Tap Send ( $\bigcirc$  P.13-7 Sending Data (2)

#### To send via infrared

*Via infrared*  $\rightarrow$  Check files  $\rightarrow$  Tap Send ( $\bigcirc$  P.13-3)

#### Setting Files to Ringtone in Normal Mode

Tap Menu  $\rightarrow$  *Media Player*  $\rightarrow$  *Music*  $\rightarrow$  *All music*  $\rightarrow$  Tap More  $\rightarrow$  *Set as*  $\rightarrow$  Select a file  $\rightarrow$ Select an item

- Alternatively, tap Menu → Set as while music is paused in Music playback window.
- This operation is not available for files that cannot be added to ringtone.

#### Sorting Files

Tap Menu  $\rightarrow$  *Media Player*  $\rightarrow$  *Music*  $\rightarrow$  *All music*  $\rightarrow$  Tap More  $\rightarrow$  *Sort by*  $\rightarrow$  Select an item

- Perform the same operation in other folders.
- After returning to Standby, files will be resorted to default.

#### Purchasing or Downloading Content Key

Tap Menu  $\rightarrow$  *Media Player*  $\rightarrow$  *Music*  $\rightarrow$  *All music*  $\rightarrow$  Tap More  $\rightarrow$  *Download Content key*  $\rightarrow$  Select a file

#### **Viewing File Details**

Tap Menu  $\rightarrow$  *Media Player*  $\rightarrow$  *Music*  $\rightarrow$  *All music*  $\rightarrow$  Tap More  $\rightarrow$  *Details*  $\rightarrow$  Select a file

- Alternatively, during playback, Tap Menu → Details.
- Perform the same operation in other folders.

#### Changing Order of Files in Playlist

Tap Menu  $\rightarrow$  *Media Player*  $\rightarrow$  *Music*  $\rightarrow$  *Playlists*  $\rightarrow$  Select a playlist  $\rightarrow$  Tap Reorder  $\rightarrow$  Hold file to select, then drag to desired location  $\rightarrow$  Tap OK

#### **Renaming Playlist**

Tap Menu  $\rightarrow$  *Media Player*  $\rightarrow$  *Music*  $\rightarrow$  *Playlists*  $\rightarrow$  Tap Rename  $\rightarrow$  Select a Play list  $\rightarrow$  Enter playlist name

#### **Deleting Playlist**

Tap Menu  $\rightarrow$  *Media Player*  $\rightarrow$  *Music*  $\rightarrow$  *Playlists*  $\rightarrow$  Tap Delete  $\rightarrow$  Check a playlist  $\rightarrow$  Tap Delete  $\rightarrow$  *Yes* 

#### **Stopping Playback**

During playback, tap

### Switching to Bluetooth<sup>®</sup> -Compatible Stereo Headphone during Playback

In Music playback window, tap Menu  $\rightarrow$ *Transfer to headset*  $\rightarrow$  Drag device to connect to

- When no device is registered, search and register new device.
- when *Transfer to headset* is set, volume adjustment on handset is unavailable. Adjust on the headphones.
- Playback with monaural headphones is unavailable.
- Some files may not be played.

- To switch output to handset while playing music, tap Transfer to Phone.
- When headphone is registered or connected before, switching to Bluetooth<sup>®</sup> -compatible stereo headphone is available without dragging device to connect to

### Setting Repeat Mode

In Music playback window, tap Menu  $\rightarrow$  *Settings*  $\rightarrow$  *Repeat mode*  $\rightarrow$  Select an item

### Setting Shuffle

In Media Player Music Window, tap Menu  $\rightarrow$  *Settings*  $\rightarrow$  Under *Shuffle*, *On* or *Off* 

### Setting Equalizer

In Music playback window, tap Menu  $\rightarrow$ Settings  $\rightarrow$  Equalizer  $\rightarrow$  Select an item

 This is not available when you use a Bluetooth<sup>®</sup> -compatible stereo headphone.

### Setting Stereophonic Sound

In Music playback window, tap Menu  $\rightarrow$  *Settings*  $\rightarrow$  Under *3D sound*, *On* or *Off* 

 This is not available when you use a Bluetooth<sup>®</sup> -compatible stereo headphone.

# **Movie Playback**

### Searching File by Text

Tap Menu  $\rightarrow$  *Media Player*  $\rightarrow$  *Movie*  $\rightarrow$  *All movies*  $\rightarrow$  Tap Search files  $\rightarrow$  Check *Title* or *Author*  $\rightarrow$  Tap Search field  $\rightarrow$  Enter title or author's name  $\rightarrow$  Tap Search

### Adding Files to Playlist

Tap Menu  $\rightarrow$  *Media Player*  $\rightarrow$  *Movie*  $\rightarrow$  *All movies*  $\rightarrow$  Tap Add to playlist  $\rightarrow$  Check a file to add  $\rightarrow$  Tap Add to playlist  $\rightarrow$  Select a playlist

 To create a new playlist and add files to it, tap Create in the window to add files → Enter playlist name → Select playlist

### Sending Files

Tap Menu  $\rightarrow$  *Media Player*  $\rightarrow$  *Movie*  $\rightarrow$  *All movies*  $\rightarrow$  Tap Send

To send via message Via message → Select a file → ( $\bigcirc$  P.4-4 S! Mail ②)

To send via Bluetooth<sup>®</sup> Via Bluetooth  $\rightarrow$  Check a file  $\rightarrow$  Tap Send ( $\bigcirc$  P.13-7 Sending Data (2)

### To send via infrared

*Via infrared*  $\rightarrow$  Check a file  $\rightarrow$  Tap Send ( $\bigcirc$  P.13-3)

### Setting Files to Ringtone in Normal Mode

Tap Menu  $\rightarrow$  *Media Player*  $\rightarrow$  *Movie*  $\rightarrow$  *All movies*  $\rightarrow$  Tap More  $\rightarrow$  *Set as*  $\rightarrow$  Select a file  $\rightarrow$  Select an item

- Alternatively, tap Menu → Set as in Music playback window.
- This operation is not available for files that cannot be added to ringtone.

### Sorting Files

Tap Menu  $\rightarrow$  *Media Player*  $\rightarrow$  *Movie*  $\rightarrow$  *All movies*  $\rightarrow$  Tap More  $\rightarrow$  *Sort by*  $\rightarrow$  Select an item

• Perform the same operation in other folders.

### Purchasing or Acquiring Content Key

Tap Menu  $\rightarrow$  *Media Player*  $\rightarrow$  *Movie*  $\rightarrow$  *All movies*  $\rightarrow$  Tap More  $\rightarrow$  *Download Content key*  $\rightarrow$  Select a file

### **Viewing File Details**

Tap Menu  $\rightarrow$  *Media Player*  $\rightarrow$  *Movie*  $\rightarrow$  *All movies*  $\rightarrow$  Tap More  $\rightarrow$  *Details*  $\rightarrow$  Select a file

- Alternatively, during playback, tap Menu → Details.
- Perform the same operation in other folders.

#### Changing Order of Files in Playlist

Tap Menu  $\rightarrow$  *Media Player*  $\rightarrow$  *Movie*  $\rightarrow$  *Playlists*  $\rightarrow$  Select a playlist  $\rightarrow$  Tap Reorder  $\rightarrow$  Hold file to select, then drag to desired location  $\rightarrow$  Tap OK

#### **Renaming Playlist**

Tap Menu  $\rightarrow$  *Media Player*  $\rightarrow$  *Movie*  $\rightarrow$  *Playlists*  $\rightarrow$  Tap Rename  $\rightarrow$  Select a playlist  $\rightarrow$  Enter playlist name

#### **Deleting Playlist**

Tap Menu  $\rightarrow$  *Media Player*  $\rightarrow$  *Movie*  $\rightarrow$  *Playlists*  $\rightarrow$  Tap Delete  $\rightarrow$  Check a playlist  $\rightarrow$  Tap Delete  $\rightarrow$  *Yes* 

### **Stopping Playback**

During playback, tap

### Switching to Bluetooth<sup>®</sup> -Compatible Stereo Headphone during Playback

In Movie playback window, tap Menu  $\rightarrow$  *Transfer to headset*  $\rightarrow$  Drag device to connect to

- When no device is registered, search and register new device.
- when *Transfer to headset* is set, volume adjustment on handset is unavailable. Adjust on the headphones.
- Playback with monaural headphones is unavailable.
- Some files may not be played.
- To switch output to handset while playing music, tap Transfer to Phone.

#### Setting Repeat Mode

In Movie Playback window, tap Menu  $\rightarrow$  *Settings*  $\rightarrow$  *Repeat mode*  $\rightarrow$  Select an item

#### Setting Shuffle

In Movie Playback window, tap Menu  $\rightarrow$  *Settings*  $\rightarrow$  Under *Shuffle*, *On* or *Off* 

### Setting Backlight

In Movie Playback window, tap Menu → *Settings* → *Backlight* → Select an item

### Setting Portrait Style

In Movie Playback window, tap Menu  $\rightarrow$ Settings  $\rightarrow$  Portrait style  $\rightarrow$  Select an item

### Setting Landscape Style

In Movie Playback window, tap Menu  $\rightarrow$ Settings  $\rightarrow$  Landscape style  $\rightarrow$  Select an item

#### Setting Thumbnail Display

In Movie Playback window, tap Menu  $\rightarrow$  *Settings*  $\rightarrow$  Under *Thumbnail display, On* or *Off* 

### Accessing or Ignoring Linked Information

In Movie Playback window, tap Menu  $\rightarrow$  *Settings*  $\rightarrow$  Under *Web link*, *On* or *Off* 

# Streaming

### Playing the Last Played Streaming

Tap Menu  $\rightarrow$  *Media Player*  $\rightarrow$  *Streaming*  $\rightarrow$  *Last played* 

#### Saving File to Bookmark while Streaming

While streaming, tap Menu  $\rightarrow$  Tap Add bookmark  $\rightarrow$  Tap Title field  $\rightarrow$  Enter title  $\rightarrow$ Tap URL field  $\rightarrow$  Enter URL  $\rightarrow$  Tap Save

### Accessing Streaming Saved as Bookmark

While streaming, tap View bookmark  $\rightarrow$  Select bookmark

### Accessing Previously Accessed Streaming

While streaming, tap Menu  $\rightarrow$  Tap View history  $\rightarrow$  Select history

### Editing Streaming Bookmark URL

Tap Menu  $\rightarrow$  *Media Player*  $\rightarrow$  *Streaming*  $\rightarrow$  *Bookmark*  $\rightarrow$  Tap Edit bookmark  $\rightarrow$  Select bookmark to edit  $\rightarrow$  Tap Title field  $\rightarrow$  Edit title  $\rightarrow$  Tap URL field  $\rightarrow$  Edit URL  $\rightarrow$  Tap Save

 Alternatively, while streaming, tap Menu → Tap View bookmark → Edit bookmark → Select a bookmark to edit → Tap Title field → Edit title → Tap URL field → Edit URL → Tap Save.

8

Saving Streaming Bookmark by Direct Entry

Tap Menu  $\rightarrow$  *Media Player*  $\rightarrow$  *Streaming*  $\rightarrow$  *Bookmark*  $\rightarrow$  Tap Add bookmark  $\rightarrow$  Tap Title field  $\rightarrow$  Enter title  $\rightarrow$  Tap URL field  $\rightarrow$  Enter URL  $\rightarrow$  Tap Save

 Alternatively, while streaming, tap Menu → Tap View bookmark → Tap Add bookmark → Tap Title field → Enter title → Tap URL field → Enter URL → Tap Save.

#### **Deleting Streaming Bookmark URL**

Tap Menu  $\rightarrow$  *Media Player*  $\rightarrow$  *Streaming*  $\rightarrow$  *Bookmark*  $\rightarrow$  Tap Delete  $\rightarrow$  Check bookmarks to delete  $\rightarrow$  Tap Delete  $\rightarrow$  *Yes* 

Alternatively, while streaming, tap View bookmark
 → Tap Delete → Check bookmarks to delete →
 Tap Delete → Yes.

#### **Editing History of Streaming**

Tap Menu  $\rightarrow$  *Media Player*  $\rightarrow$  *Streaming*  $\rightarrow$  *History*  $\rightarrow$  Tap Edit history  $\rightarrow$  Select history to edit  $\rightarrow$  Tap Title field  $\rightarrow$  Edit title  $\rightarrow$  Tap URL field  $\rightarrow$  Edit URL  $\rightarrow$  Tap Save

 Alternatively, while streaming, tap Menu → Tap View history → Tap Edit history → Select history to edit → Tap Title field → Edit title → Tap URL field → Edit URL → Tap Save.

#### **Deleting History of Streaming**

Tap Menu  $\rightarrow$  *Media Player*  $\rightarrow$  *Streaming*  $\rightarrow$  *History*  $\rightarrow$  Tap Delete  $\rightarrow$  Check URL to delete  $\rightarrow$  Tap Delete  $\rightarrow$  *Yes* 

 Alternatively, while streaming, tap Menu → Tap View history → Tap Delete → Check URL to delete → Tap Delete → Yes.

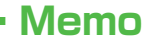

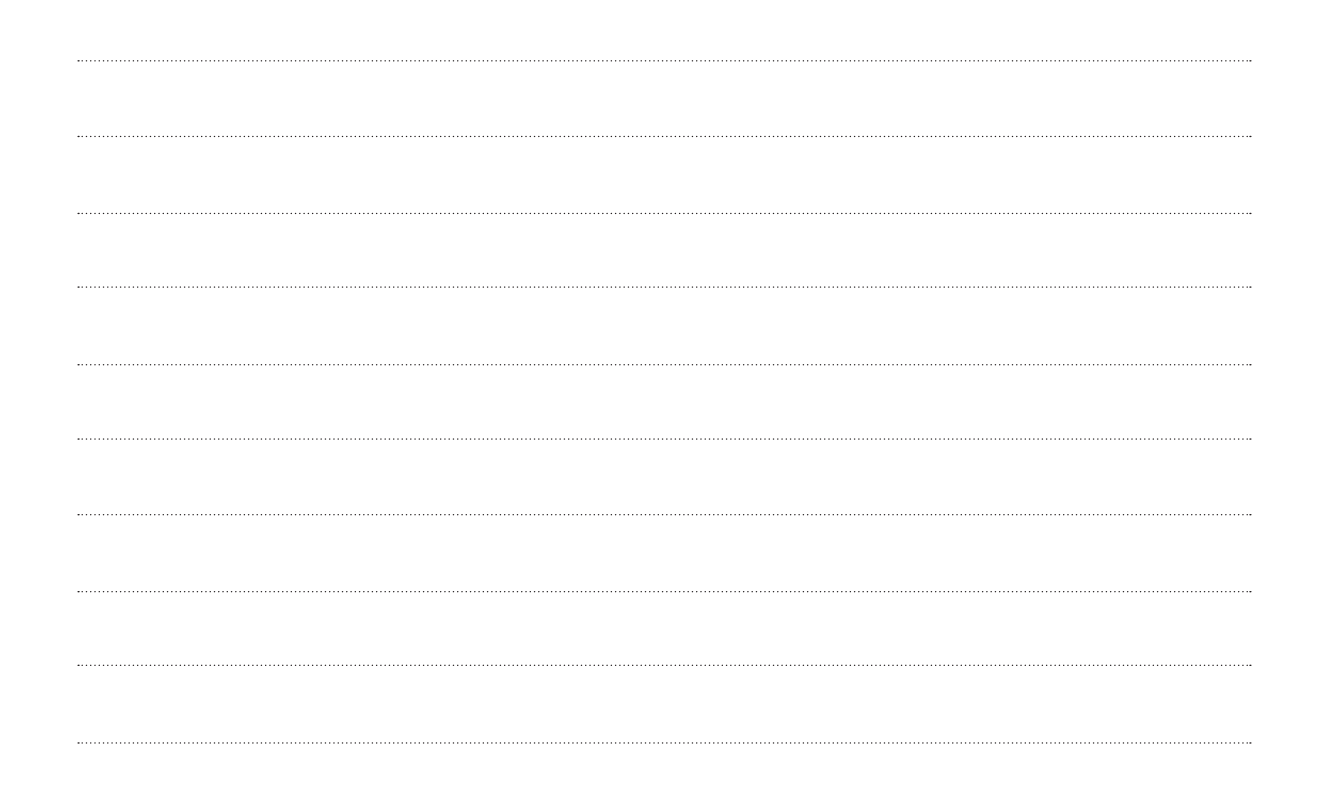